## Microsoft SQL Server 2014(SP1) アップデート方法

## 1. 概要

でり太郎はデータの保存に「Microsoft SQL Server」を使用しています。

でり太郎新規インストール時にでり太郎のバージョンが 3.O.Oは「Microsoft SQL Server 2008」、4.O.Oは「Microsoft SQL Server 2014」がインストールされます。

Windows10 は「Microsoft SQL Server 2008」に非対応のため、でり太郎 3.O.Oを新規インストールされた方 で Windows を 10 にアップグレードされた方は、「Microsoft SQL Server」のアップデートが必要になります。

## 2. 初めて Windows10 に「でり太郎」をインストールする場合

インストールするでり太郎のバージョンが 4.〇.〇かどうか確認して下さい。

「Microsoft SQL Server 2014(SP1)」がインストールされます。インストール方法は下記を参照して下さい。

| 🖏 でり太郎 セットアップ                 | x |
|-------------------------------|---|
| 次のコンボーネントがコンビューターにインストールされます: |   |
| SQLServer2014SP1              |   |
|                               |   |
| [キャンセル] を選ぶとセットアップを中止します。     |   |
| インストール(I) キャンセル(C)            |   |

「インストール」を押して下さい。

「Microsoft SQL Server 2014(SP1)」のインストールが 始まります。

| 🔂 でり太郎 セットアップ |                                                                         | x        |              |
|---------------|-------------------------------------------------------------------------|----------|--------------|
| 🐞 SQLServe    | er2014SP1 をインストールしています                                                  |          | 「OK」を押して下さい。 |
|               | 展開ファイルのディレクトリを選択 X<br>展開ファイルのディレクトリを選択<br>D:¥38b0ec17264f6be3d4ad6cbea¥ | キャンセル(C) |              |
|               | OK キャンセル 参照…                                                            |          |              |

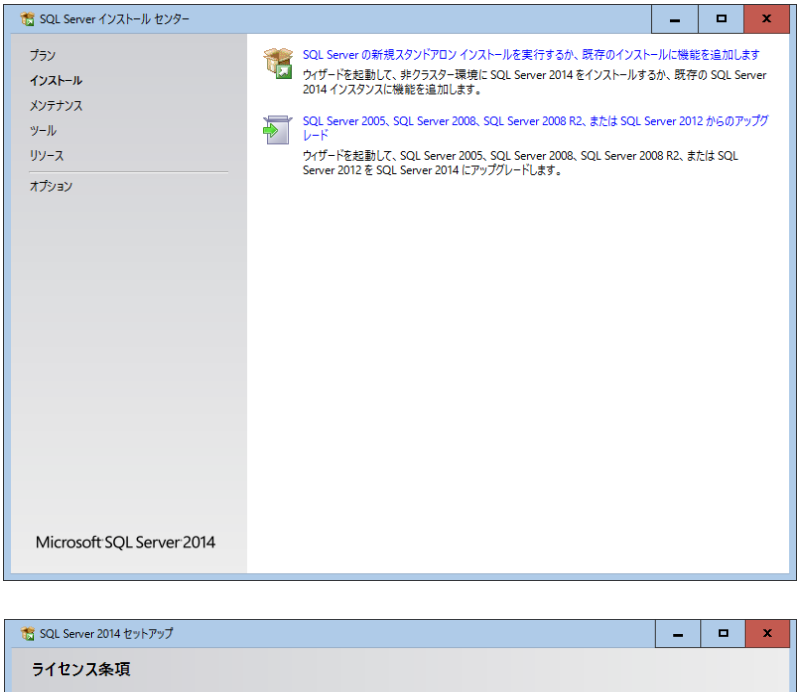

「SQL Server の新規スタンドアロンイン ストールを実行するか、既存のインスト ールに機能を追加します」 をクリックして下さい。

| 髋 SQL Server 2014 セットアップ                                                                                               |                                                                                                    | -                                                                                                    |                                                         | ×                                        |
|----------------------------------------------------------------------------------------------------|----------------------------------------------------------------------------------------------------|----------------------------------------------------------------------------------------------------|---------------------------------------------------------|------------------------------------------|
| <b>ライセンス条項</b><br>SQL Server 2014 をインストールす                                                                             | るには、マイクロソフト ソフトウェア ライセンス条項に同意する必要があります。                                                                                                    |                                                                                                    |                                                         |                                          |
| ライセンス条項<br>グローバル ルール<br>製品の夏新プログラム<br>セットアップライバのインストール<br>インストール ルール<br>機能の選択<br>機能しール<br>機能電気に一ル<br>インストールの進行状況<br>完了 | マイクロソフト ソフトウェア ライセンス条項<br>MICROSOFT SQL SERVER 2014 EXPRESS<br>マイクロソフト ソフトウェア ライセンス条項 (以下、「本ライセンス条項といいます) I:<br>Microsoft Corporation (た)はお客様の)所在地に応じた関連会社。以下、「マイクロ<br>との認知を構成します。以下のライセンス条項を対応みんださい。本ライセンス条項<br>す。また、本ライセンス条項に開発します。(A)<br>○ ライセンス条項に開発します。(A)<br>○ ライセンス条項に開発します。(A)<br>□ 加スタマ- エクスペリエンス協力上プログラム (CEIP') とエラー報告を有効にして、Microsoft SQL<br>管機(EQU/TL4, Microsoft SQL Server 2014 のプライパシーに関する声明を参照してください。<br>* Microsoft SQL Server 2014 のプライパシーに関する声明を参照してください。<br>* Microsoft SQL Server 2014 には、既定 CEIP 設定が無効になっている Visual Studio の C | t、お客社<br>1ンフト2と<br>t、上記C<br>りに適用<br>され<br>7<br>2<br>2<br>2<br>2<br>2<br>2<br>2<br>2<br>2<br>2<br>2<br>2<br>2<br>2<br>2<br>2<br>2<br>2 | 美と<br>いいまです<br>りソフトウ<br>されま<br>(C) 印<br>2014の<br>パトも含まさ | ト) エ 、 、 、 、 、 、 、 、 、 、 、 、 、 、 、 、 、 、 |
|                                                                                                    | < 戻る(B) 次へ(N                                                                                                    | l) >                                                                                                    | キャンセ                                                    | <b>.</b>                                 |

| 「ライセンス条項に同意する」にチェック |
|---------------------|
| を入れ、                |
| 「次へ」ボタンを押して下さい。     |

「すべて選択」ボタンを押して、機能欄に チェックが入ったことを確認し、 「次へ」ボタンを押して下さい。

| 🃸 SQL Server 2014 セットアップ                                                                                                    |                                                                                                    |                                                                               |                                                                                                    | -                                                                                   |                                                         | x                     |
|----------------------------------------------------------------------------------------------------|----------------------------------------------------------------------------------------------------|-------------------------------------------------------------------------------|----------------------------------------------------------------------------------------------------|-------------------------------------------------------------------------------------|---------------------------------------------------------|-----------------------|
| <b>機能の選択</b><br>インストールする Express 機能を選                                                                                                    | 択します。                                                                                                    |                                                                               |                                                                                                    |                                                                                     |                                                         |                       |
| ライセンス条項<br>グロー/ULルール<br>製品の更新プログラム<br>セットアップファイルのインストール<br>インストールルール<br>機能の選択<br>機能加ール<br>インスタンスの構成<br>データベースエンジンの構成<br>機能構成ルール<br>インストールの進行状況<br>売了 | 機能(F):<br>▼ データベース エンジン サービス<br>▼ データベース エンジン サービス<br>▼ ブ SQL Server レブリケーション<br>共有機能<br>▼ SQL クライアント接続 SDK<br>再暖市可能な機能 |                                                                               | <ul> <li>機能の説明:</li> <li>SQL Server インスタンスの・<br/>成と満年が、他の SQL Server インスタンスの・<br/>開きれています、SQL Server スを、同じコンピューターでや)</li> <li>潜沢した機能に必要なコン</li> <li>インストール液み:</li> <li>– Windows PowerShel</li> <li>– Windows PowerShel</li> <li>– Windows Power</li></ul> | インスタンフ<br>rver インス<br>er の複数の<br>イド パイ サ<br>ポーネント<br>I 2.0<br>ework 3.5<br>152203 M | 2機能は、<br>タンスとは<br>のインスタン<br>トイドで描<br>(P):<br>5<br>B 使用可 | 構分/乍<br>∧ ><br>能<br>× |
|                                                                                                    | すべて重沢解除(U)       すべて重沢解除(U)       インスタンス ルート ディレクトリ(R):       共有機能ディレクトリ(S):       共有機能ディレクトリ (x86)(X):                 | C:¥Program Files (xi<br>C:¥Program Files¥M<br>C:¥Program Files (xi<br>< 戻る(B) | 36)¥Microsoft SQL Server¥<br>licrosoft SQL Server¥<br>36)¥Microsoft SQL Server¥<br>次八(N) > キャン                                                                                                    | <u>لاتع</u>                                                                         | · · · · · · · · · · · · · · · · · · ·                   | ••<br>••<br>•<br>•    |

| <ul> <li>意 SQL Server 2014 セットアップ</li> <li>インスタンスの構成</li> <li>SQL Server インスタンスの名前</li> </ul>                                                                         | およびインスタンス ID を指                                                                                                    | i定します。インスタンス IE                                                                       | ) は、インストール .            | パスの一部になります。                        |            | x |
|----------------------------------------------------------------------------------------------------|----------------------------------------------------------------------------------------------------|---------------------------------------------------------------------------------------|-------------------------|------------------------------------|------------|---|
| ライセンス条項<br>グローバルルール<br>製品の更新プログラム<br>セットアップファイルのインストール<br>インストールルール<br>機能の選択<br>機能ルール<br><b>インスタンスの構成</b><br>サーバーの導成<br>栄・タベースエンジンの構成<br>機能編成ルール<br>インストールの進行状況<br>売了 | <ul> <li>○ 既定のインスタン:</li> <li>③ 名前付きインスター</li> <li>インスタンス ID(I):</li> <li>SQL Server ディレク</li> <li>インストール済みのイ</li> <li>インスタンス名</li> </ul> | ス(D)<br>ンス(A): SQLExpress<br>SQLEXPRESS<br>トリ: C:¥Program f<br>ンスタンス(L):<br>インスタンス ID | iiles (x86)¥Micro<br>機能 | osoft SQL Server¥MSSQL12<br>エディション | SQLEXPRESS |   |
|                                                                                                    |                                                                                                    |                                                                                       | < 戻る(B)                 | 次へ(N) > キャン                        | セル ヘルプ     | • |

「名前付きインスタンス」を選択し、 「SQLEXPRESS」と入力して下さい。

「次へ」ボタンを押して下さい。

特に変更する箇所はございませんので、 そのまま 「次へ」ボタンを押して下さい。

| 🐮 SQL Server 2014 セットアップ |                         |                       |         | _ 1     | ×   |
|--------------------------|-------------------------|-----------------------|---------|---------|-----|
| サーバーの構成                  |                         |                       |         |         |     |
| サービス アカウントと照合順序の構成       | 成を指定します。                |                       |         |         |     |
| ライセンス条項                  | サービス アカウント 照合順序         |                       |         |         |     |
| クローバル ルール<br>製品の更新プログラム  | 各 SQL Server サービスに別々のア; | カウントを使用することをお勧めしま?    | ₫(M)    |         |     |
| セットアップ ファイルのインストール       | サービス                    | アカウント名                | パスワード   | スタートアップ | の種類 |
| インストール ルール               | SQL Server データベース エンジン  | NT Service¥MSSQL\$SQL |         | 自動      | ~   |
| 機能の選択                    | SQL Server Browser      | NT AUTHORITY¥LOCAL    |         | 無効      | ~   |
| 機能ルール                    |                         |                       |         |         |     |
| インスタンスの構成                |                         |                       |         |         |     |
| サーバーの構成                  |                         |                       |         |         |     |
| データベース エンジンの構成           |                         |                       |         |         |     |
| 機能構成ルール                  |                         |                       |         |         |     |
| インストールの進行状況              |                         |                       |         |         |     |
| 完了                       |                         |                       |         |         |     |
|                          |                         |                       |         |         |     |
|                          |                         |                       |         |         |     |
|                          |                         |                       |         |         |     |
|                          |                         |                       |         |         |     |
|                          |                         |                       |         |         |     |
|                          |                         |                       |         |         |     |
|                          | L                       |                       |         |         |     |
|                          |                         | < 戻る(B) 次へ(           | N) > +† | ンセル     | ヘルプ |

| 🏗 SQL Server 2014 セットアップ                                                                                                    |                                                                                                    | -                                           |                          | x        |
|----------------------------------------------------------------------------------------------------|----------------------------------------------------------------------------------------------------|---------------------------------------------|--------------------------|----------|
| データベース エンジンの構成<br>データベース エンジンの認証セキュリ                                                                                                    | <b>さ</b><br>ティモード、管理者、およびデータ ディレクトリを指定します。                                                                                                    |                                             |                          |          |
| ライセンス条項<br>グローパルルール<br>製品の更新プログラム<br>セットアップ ファイルのインストール<br>インストール ルール<br>機能の選択<br>機能加ール<br>インスタンスの構成<br>サーバーの構成<br>データベースエンジンの構成<br>機能構成ルール<br>インストールの進行状況<br>完了 | サーバーの場成     データディレフトリ     ユーザーインスタンス       データベース エンジンの認証モードおよび管理者を指定します。     認証モード       認証モード     ● Windows 認証モード(W)       ○ 混合モード(M) (SQL Server 認証と Windows 認証)       SQL Server のシステム管理者 (sa) アカウントのパ(スワードを指定します。<br>パ(スワードの入力(E):<br>パ(スワードの流記入力(O):       SQL Server 管理者の指定       GATEWAY, NOTEFeak (cuk)       現在のユーザーの追加(C)     追加(A)       則除(R) | QL Server (<br>よ、データベー<br>対する無制限<br>差があります。 | D管理者(<br>スエンジン)<br>のアクセス |          |
|                                                                                                    | < 戻る(B) 次へ(N) > キャ                                                                                                    | ンセル                                         | AJUJ                     | <b>†</b> |

「Windows 認証モード」にチェックが入っ ているか確認し、 「次へ」ボタンを押して下さい。 インストールが始まります。

| 髋 SQL Server 2014 セットアップ | X                                                                                   |
|--------------------------|-------------------------------------------------------------------------------------|
| 完了                       |                                                                                     |
| SQL Server 2014 のインストール  | が正常に死了しました: (製品の更新プログラムを含む)。                                                        |
| ライセンス条項                  | セットアップ操作または実行可能な次の手順に関する情報(1):                                                      |
|                          | 機能 伏龍 ヘ                                                                             |
| 製品の更新プロクラム               | ダデータベースエンジンサービス 成功                                                                  |
| セットアップ ファイルのインストール       | 🥝 SQL Server レプリケーション 成功 😑                                                          |
| インストール ルール               | SQL Browser 成功                                                                      |
| 機能の選択                    | SQL 719− 成功                                                                         |
| 機能ルール                    | SGL クライアント接続 SDK 成功 Y                                                               |
| インスタンスの構成                |                                                                                     |
| サーバーの構成                  |                                                                                     |
| テータベースエンジンの構成            | 詳細(D):                                                                              |
| 機能構成ルール                  | SQL Server の製品ドキュメントの表示 ^                                                           |
| インストールの進行状況              | COL Converting オスピキュットルを実テキントが管理オスのに使用オスマンポークンルのみが ハウトールされて                         |
| 完了                       | います。既定で、ヘルプビューアーコンボーネントではオンライン ライブラリが使用されます。SQL Server のイン                          |
|                          | ストール後、ヘルプ ライブラリ マネージャー コンポーネントを使用すると、ローカル コンピューターにドキュメントを                           |
|                          | ダウンロードできます。詳細については、「SQL Server 2014 のオンライン ブック」を参照してください                            |
|                          |                                                                                     |
|                          | 概要ログ ファイルの保存先:                                                                      |
|                          | C:¥Program Files (x86)¥Microsoft SQL Server¥120¥Setup Bootstrap¥Log¥20150912_094649 |
|                          | ¥Summary Gateway note 20150912 094649.txt                                           |
|                          | 問じろ ヘルプ                                                                             |
|                          |                                                                                     |
|                          |                                                                                     |
| 🐮 SQL Server インストール センター | _ <b>_</b> ×                                                                        |
| プラン                      | SQL Server の新規スタンドアロン インストールを実行するか、既存のインストールに機能を追加します                               |
| 117 k= 11                | ウィザードを起動して、非クラスター環境に SQL Server 2014 をインストールするか、既存の SQL Server                      |
|                          | 2014 インスタンスに機能を追加します。                                                               |
| メソテナソス                   | NET SOL Server 2005 SOL Server 2008 SOL Server 2008 R2 または SOL Server 2012 からのアップガ  |
| ツール                      | V−K                                                                                 |
| リソース                     | ウイザードを起動して、 SQL Server 2005、 SQL Server 2008、 SQL Server 2008 R2、 または SQL           |
|                          | Server 2012 を SQL Server 2014 にアップグレードします。                                          |
| V DATA                   |                                                                                     |
|                          |                                                                                     |
|                          |                                                                                     |
|                          |                                                                                     |
|                          |                                                                                     |
|                          |                                                                                     |
|                          |                                                                                     |
|                          |                                                                                     |
|                          |                                                                                     |
|                          |                                                                                     |
|                          |                                                                                     |
|                          |                                                                                     |
|                          |                                                                                     |
|                          |                                                                                     |

左の完了画面が出れば無事インストー ル完了です。 「閉じる」ボタンを押して下さい。

この画面を閉じて下さい。 でり太郎インストール画面に戻ります。

| 🐻 でり太郎   | セットアップ                                                                           | x                    |
|----------|----------------------------------------------------------------------------------|----------------------|
| <u>^</u> | でり太郎 のシステム コンポーネントのインストー<br>生しました。 すべてのシステム コンポーネントがゴ<br>ルされるまで、 セットアップは続行できません。 | ル中にエラーが発<br>E常にインストー |
| 詳細       | (D) >>                                                                           | 閉じる(L)               |

この画面が表示された場合は、「閉じる」ボタンを 押し、もう一度でり太郎インストールを行って下さ い。 正常に SQL Server がインストールされていれ

」 「閉じる(L)」」 ば、SQL Server のインストールはスキップされ、

でり太郎のインストールが始まります。

Microsoft SQL Server 2014

3. Windows7/8 に既に「でり太郎」をインストールしていて Windows10 にアップデート した場合

既に「Microsoft SQL Server 2008」がインストールされており、これを「Microsoft SQL Server 2014(SP1)」に アップグレードします。 2008→2014(SP1)は直接アップグレードできないため、 2008→2008(SP4)→2014(SP1)と を「Microsoft SQL Server 2008(SP4)」を挟んで2回アップグレードします。

3.1. Microsoft SQL Server 2008(SP4) へのアップグレード SQLServer2008SP4-KB2979596-x86-JPN.exe を添付ファイルもしくはダウンロードし http://www.microsoft.com/ja-jp/download/details.aspx?id=44278 実行します。

3.2. Microsoft SQL Server 2014(SP1) へのアップグレード SQLEXPR x86 JPN.exe を添付ファイルもしくはダウンロードし http://www.microsoft.com/ja-JP/download/details.aspx?id=46694

## 実行します。

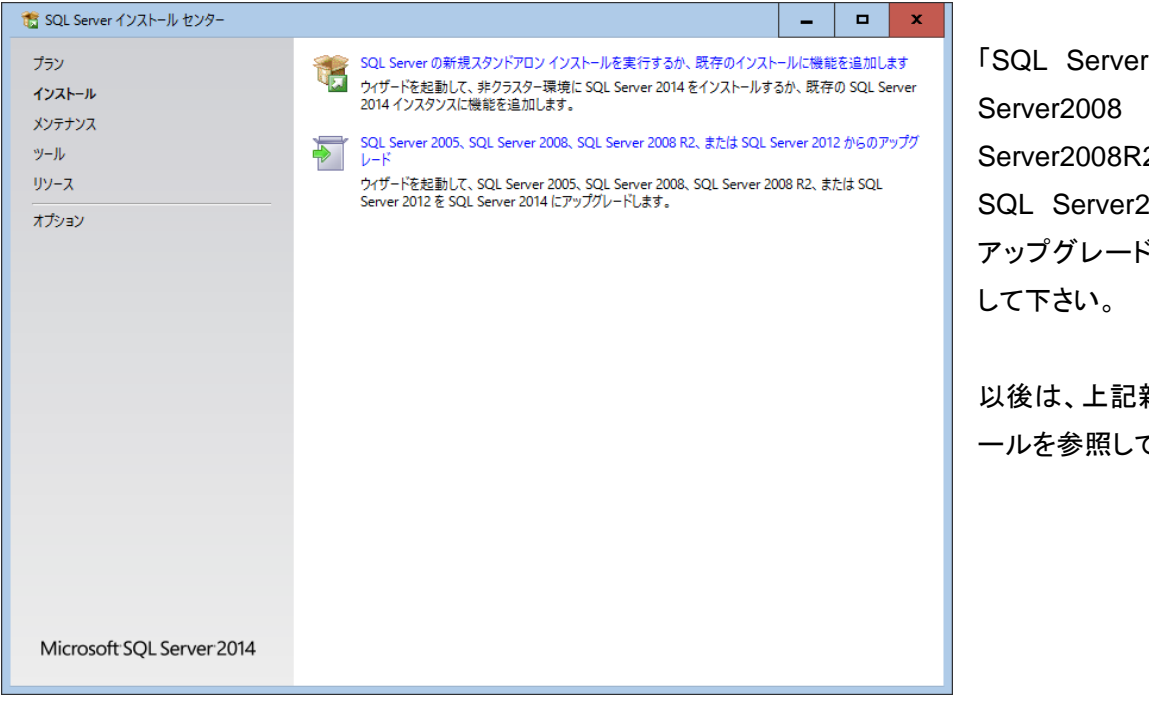

SQL Server2005, SQL SQL . Server2008R2、または SQL Server2012 からの アップグレード」をクリック

以後は、上記新規インスト ールを参照して下さい。